## ■はじめに

檀家管理システム『ゆかり』の墓地位置確認までの流れを説明します。

## ■手順1

メニューバーの「檀家管理→検索」を選択し、検索画面を表示します。

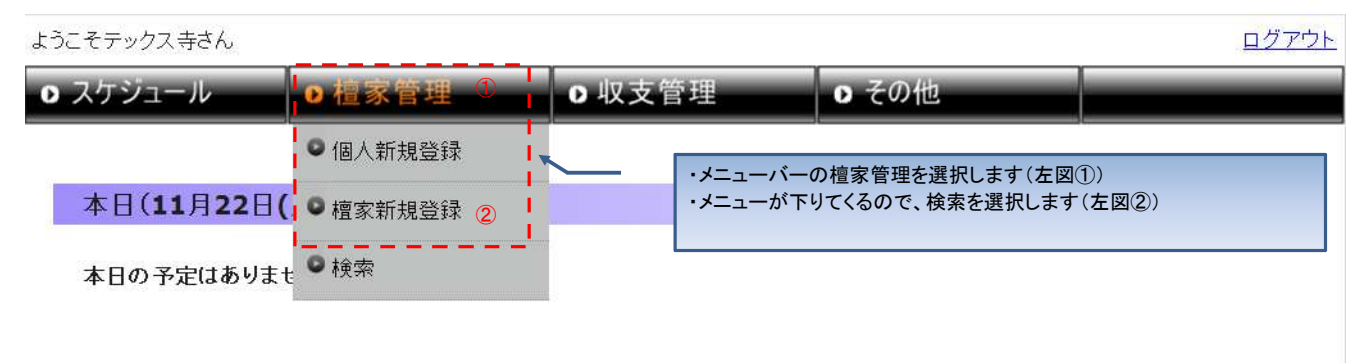

## ■手順2

檀家情報を検索します。

簡単検索(画面左側)の場合は、マウス操作のみで検索可能です。 検索結果が多い場合は、絞込検索(画面右側)を使用して下さい

| ケジュール       | ●檀家管理      | ○ 収支管理                      | ● その他                            |                 |
|-------------|------------|-----------------------------|----------------------------------|-----------------|
| 検索          |            | 簡単検索機能を使用すれ<br>簡単検索の結果、件数が多 | ば、マウスだけで画面操作が可<br>るい場合は絞込検索機能を使り | J能です。<br>用して下さい |
| 〔索対象 ◎ 檀3   | ♂○現在帳 ○過去帳 |                             | ,                                |                 |
| - 簡単検索:姓(かた |            |                             | ● 「絞込検索:姓名(かな)                   |                 |

## ■手順3 詳細情報をまう

詳細情報を表示する檀家様を選択して下さい

28件が該当しました

| #  | 檀家名          | 檀家区分                       | 代表者                        | 墓地指定 |    |
|----|--------------|----------------------------|----------------------------|------|----|
| 1  | ш            | 檀家                         |                            | なし   | 詳細 |
| 2  | 山田 ①該当する     | し <u>しました</u><br>る檀家様を選択して | <br>こ下さい、一覧右側にある「詳細」ボタンを選択 | して   | 詳細 |
| 3  | 見城 下さい       |                            |                            |      | 詳細 |
| 4  | 経常           | 檀家                         |                            | til  | 詳細 |
| 5  | 田中           | 檀家                         |                            |      | 詳細 |
| 6  | 保湿           | 檀家                         |                            |      | 詳細 |
| 7  | 山田           | 檀家                         |                            | なし   | 詳細 |
| 8  | 経営           | 檀家                         |                            | なし   | 詳細 |
| 9  | 田中田中田中田中田中田中 | 檀家                         |                            |      | 詳細 |
| 10 | 電話           | 檀家                         |                            | なし   | 詳細 |

123次>最後

| バついている項目はフ       | 、力必須項目です。入力が完了したら「変更」ボタンを押下して下さい。 |
|------------------|-----------------------------------|
| <b>፤家区分米</b>     | ◎ 檀家 ○ 信徒                         |
| ī家名 <del>×</del> | 田中 ×                              |
| i家名(かな)米         | tetab ×                           |
| 式表者              | 検索画面から入力して下さい 検索 クリア              |
| 書考               |                                   |
|                  | 檀家登録で登録した墓の位置がポイ<br>しされています       |